## **Date Input Field**

You are now able to have an **additional input field** set to a **date selector/calendar**.

In order to enable this:

- 1. In the Template Builder select "Add Input Field".
- 2. In the **Dropdown** Select "**Date**".
- 3. Enter in a **Name** for the Field.
- If you want to make the **field mandatory**, click the **checkbox** next to the "Mandatory".
- 5. Select "Save Input".
- 6. **Publish** the Template.

## ×

Now once you go to Conduct the Audit you will see a field like this

×